# Langkah Penilaian http://pak.dikti.go.id

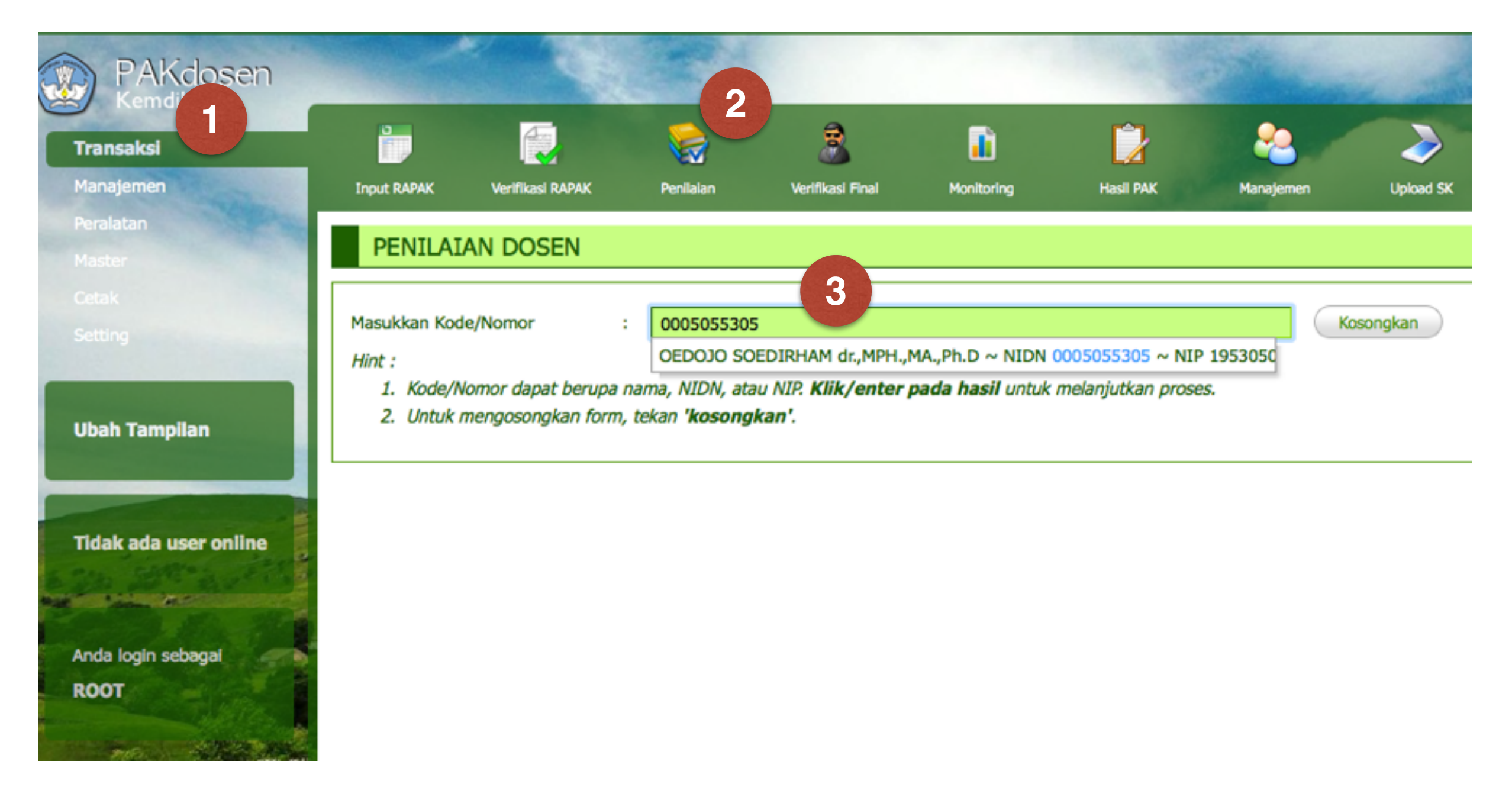

- Pilih Menu Transaksi (1), submenu Penilaian (2)
- Masukkan NIDN ke dalam kotak nomor (3) lalu pilih nama pengusul yang muncul

#### E.3. Perolehan Angka Kredit

|                                | Kumulatif<br>Lama | Perolehan<br>Lebihan | Perolehan Baru |         | Total     |            | Pemenuhan                                                                                                    | Kumulatif |
|--------------------------------|-------------------|----------------------|----------------|---------|-----------|------------|----------------------------------------------------------------------------------------------------|-----------|
| Unsur                          |                   |                      | Diusulkan      | Penilai | Perolehan | Diperlukan | angka<br>kredit                                                                                                    | Baru      |
| (1)                            | (2)               | (3)                  | (4)            | (5)     | (6)       | (7)        | (8)                                                                                                    | (9)       |
| A. Pendidikan                  | 200               | 0                    | 353.98         | 353.98  | 353.98    | 0          | ~                                                                                                    | 353.98    |
| B. Pelaksanaan Pendidikan      | 0                 | 0                    | 341            | 341     | 341       | 140        | ~                                                                                                    | 341       |
| C. Penelitian → Lihat Detail 2 | 0                 | 0                    | 37.02          | 30      | 30        | 140        | ×                                                                                                    | 30        |
| D. Pengabdian kpd Masy.        | 0                 | 0                    | 23             | 23      | 23        | maks. 35   | ~                                                                                                    | 23        |
| E. Penunjang                   | 0                 | 0                    | 66             | 35      | 35        | maks. 35   | ~                                                                                                    | 35        |
| Kumulatif                      | 200               | 0                    | 821            | 782.98  | 782.98    | 350        | <ul> <li>Image: A start of the start of the start of</li></ul> | 782.98    |

- Form penilaian sama dengan yang lama, hanya saja sekarang terdiri dari 5 (lima) unsur.
- Perbedaan yang lain : penilai dapat melakukan penilaian kum penelitian lewat tautan "—> Lihat Detail" (nomor 2)

#### DETAIL KUM PENELITIAN A.N OEDOJO SOEDIRHAM DR., MPH., MA., PH.D

| Kembali ke Form Penilaian Refresh |                                                                                                    |       |  |  |  |  |
|-----------------------------------|----------------------------------------------------------------------------------------------------|-------|--|--|--|--|
| No.                               | Deskripsi                                                                                                | Nilai |  |  |  |  |
| 1                                 | Menyusun karya ilmiah                                                                                    | 37.02 |  |  |  |  |
| 2                                 | Menerjemahkan/menyadur buku ilmiah                                                                       |       |  |  |  |  |
| 3                                 | 3 Mengedit/menyunting karya ilmiah                                                                       |       |  |  |  |  |
| 4                                 | Membuat rencana dan karya teknologi yang dipatenkan                                                      |       |  |  |  |  |
| 5                                 | Membuat rancangan dan karya teknologi, rancangan dan karya seni monumental/seni pertunjukan/karya sastra |       |  |  |  |  |
|                                   | JUMLAH                                                                                                   | 37.02 |  |  |  |  |

| FILE PENDUKUNG 2 |                                     |                 |            |  |  |  |  |  |
|------------------|-------------------------------------|-----------------|------------|--|--|--|--|--|
| No.              | Jenis Dokumen                       | Tipe File       | Aksi       |  |  |  |  |  |
| 1                | SCAN Rekap DUPAK (Keseluruhan)      | application/pdf | Lihat File |  |  |  |  |  |
| 2                | SCAN Persetujuan/Pertimbangan Senat | application/pdf | Lihat File |  |  |  |  |  |

- Dengan menekan tautan "—>Lihat Detail", detail usulan akan ditampilkan. Data ini terdiri 3 bagian, yaitu (lihat nomor):
  - 1. Rekap usulan KUM tiap sub unsur di dalam KUM penelitian
  - 2. File pendukung yang disertakan (diunggah) oleh pengusul.
  - 3. Daftar kegiatan penelitian.

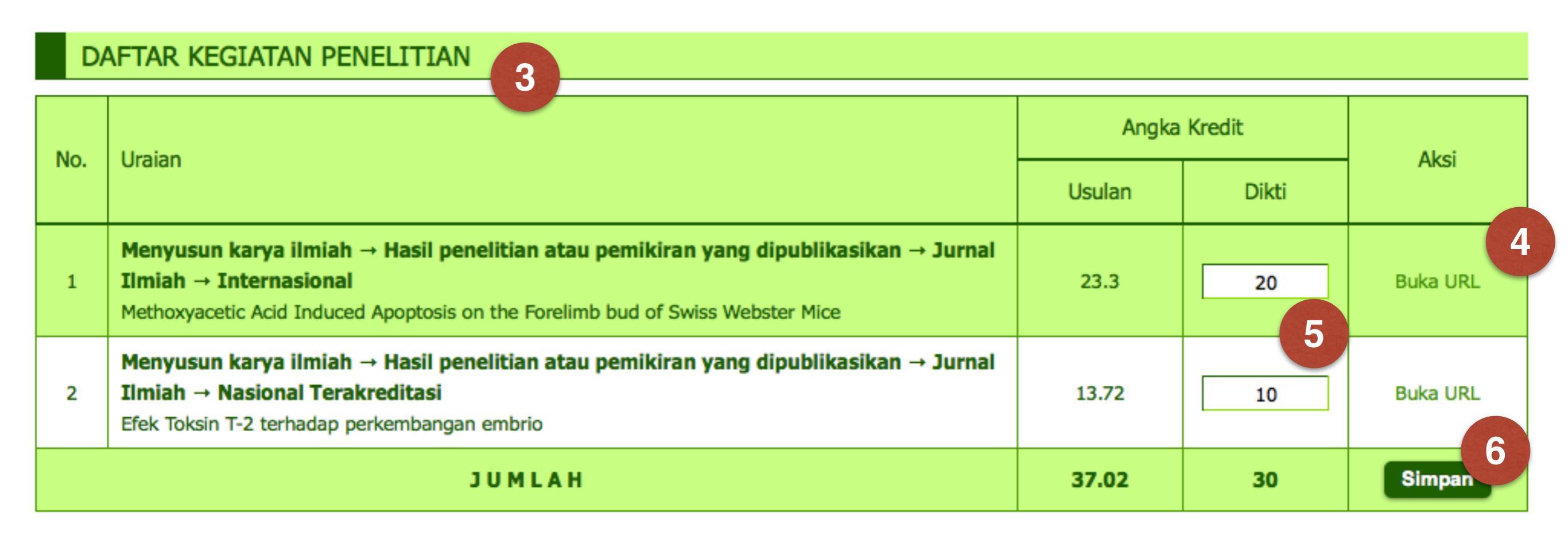

- Penilai dapat melihat laman jurnal dengan menekan tautan buka URL (4)
- Selanjutnya, masukkan angka kredit hasil penilaian per kegiatan penelitian di kotak yang tersedia (5), lalu tekan tombol simpan (6)

- Selanjutnya penilaian dilakukan seperti biasa (sistem lama)
- Hasil penilaian kum penelitian akan secara otomatis terjumlah dan dimasukkan ke dalam form penilaian utama (A/B).